## **Guide for Student**

TopUp Learning

## Login to our website

**Q** 148 Camden High Street, London NW1 ONE, UK

HOME COURSES ~ TIMETABLE SCHOOL INFO ~ SHOP CONTACT

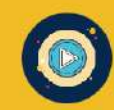

opUp

Learning

100% Teacher Led Online Classes

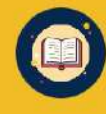

30 hours of free English Conversation Group (Adults)

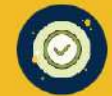

Unlimited access to self-study material (Adults)

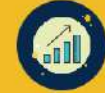

**Matching Your Personal Goals** 

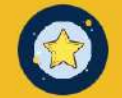

**Native Level Qualified Teachers** 

#### **Popular Courses**

Trending Now: English Conversation Group (Talk24) Special offer: online speaking club, £25 per month! Click Here

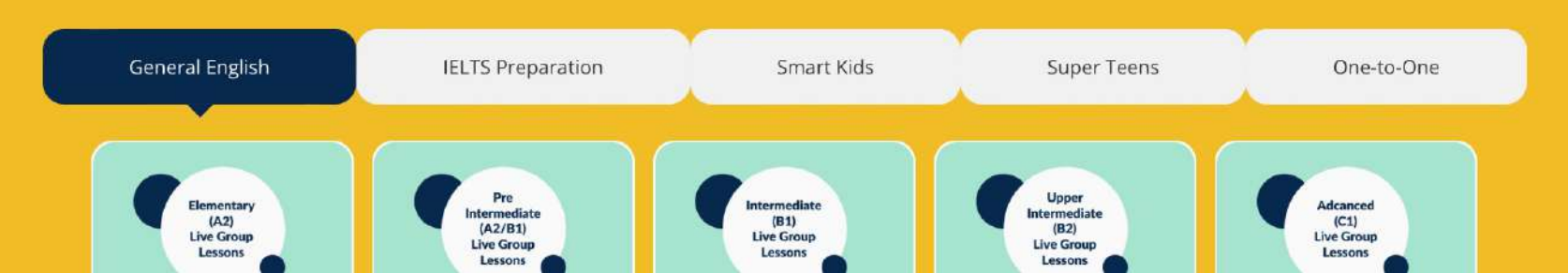

## Enter your email & password (Default password is your email)

My Account

Home » My Account

#### **Global Learning Community**

A global online learning platform focus on English language, business, & bitesized professional programs.

|            | Welcon       | ne Back!         |
|------------|--------------|------------------|
| Learnin    | Please lo    | gin to your      |
|            | atcount      |                  |
| sername or | Email Addre  | SS               |
| Username o | r Email Addr | ess              |
| assword    |              |                  |
| Password   |              | ۲                |
| ] Remembe  | er Me        | Forgot password? |
|            |              |                  |

## Arrived at "My Account" after login

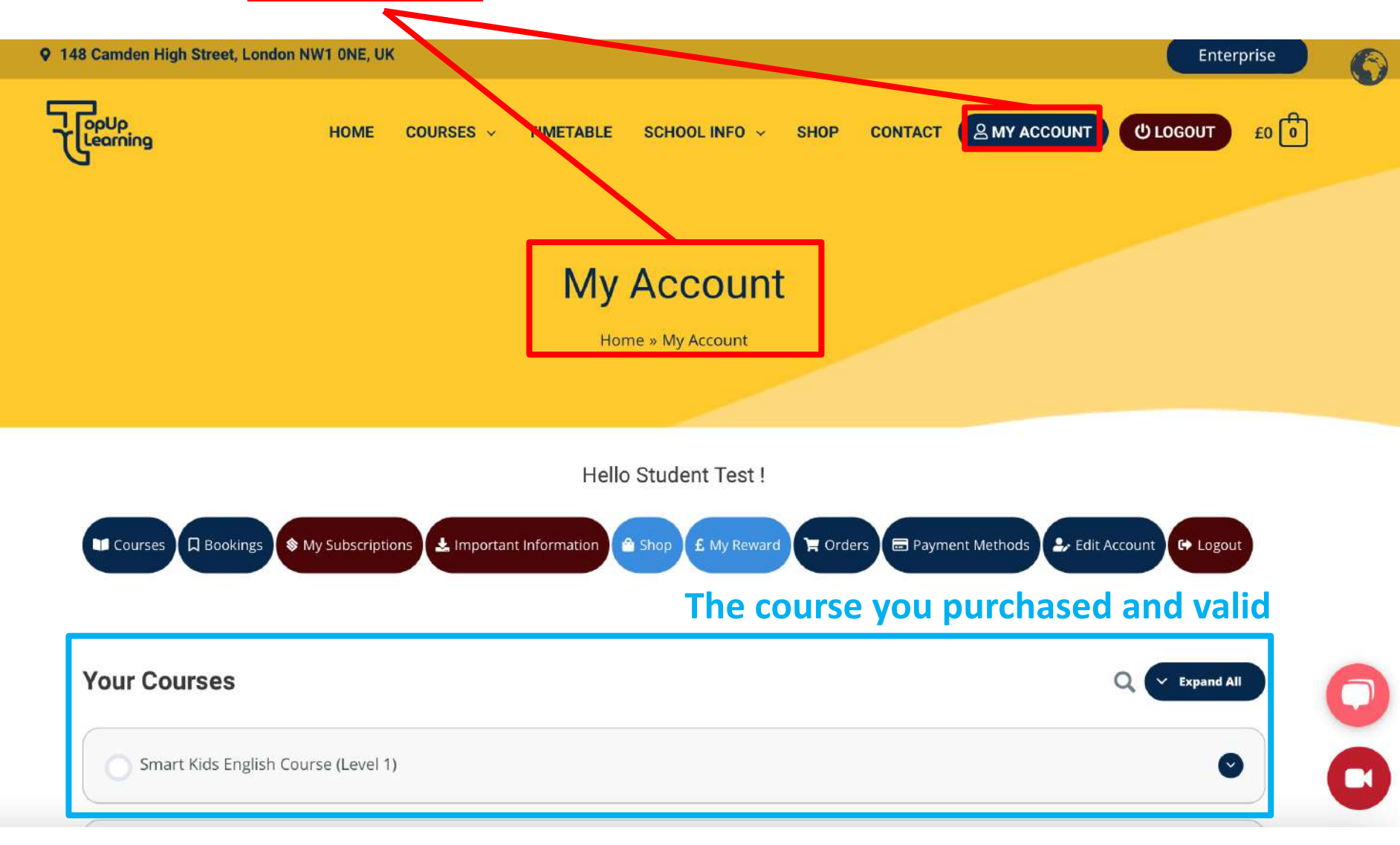

## Scroll down on "<u>My account</u>" page

|                      |                      | • |
|----------------------|----------------------|---|
| One-to-One Live 2023 | One-to-One Live 2023 | 0 |

| Self-Study and Exam Practice  | For self-study |
|-------------------------------|----------------|
| Self-Study Intermediate (B1)  | ۲              |
| Free Courses                  | Level test     |
| O Free English Placement Test | ٢              |

**Level Test** 

## **Click here for level test**

| O One-to-One Live | 2023          |
|-------------------|---------------|
| Self-Study and    | Exam Practice |
| Self-Study Inte   | mediate (B1)  |
| Free Courses      |               |
| Free English Plac | cement Test   |

## Choose the level test base on your age

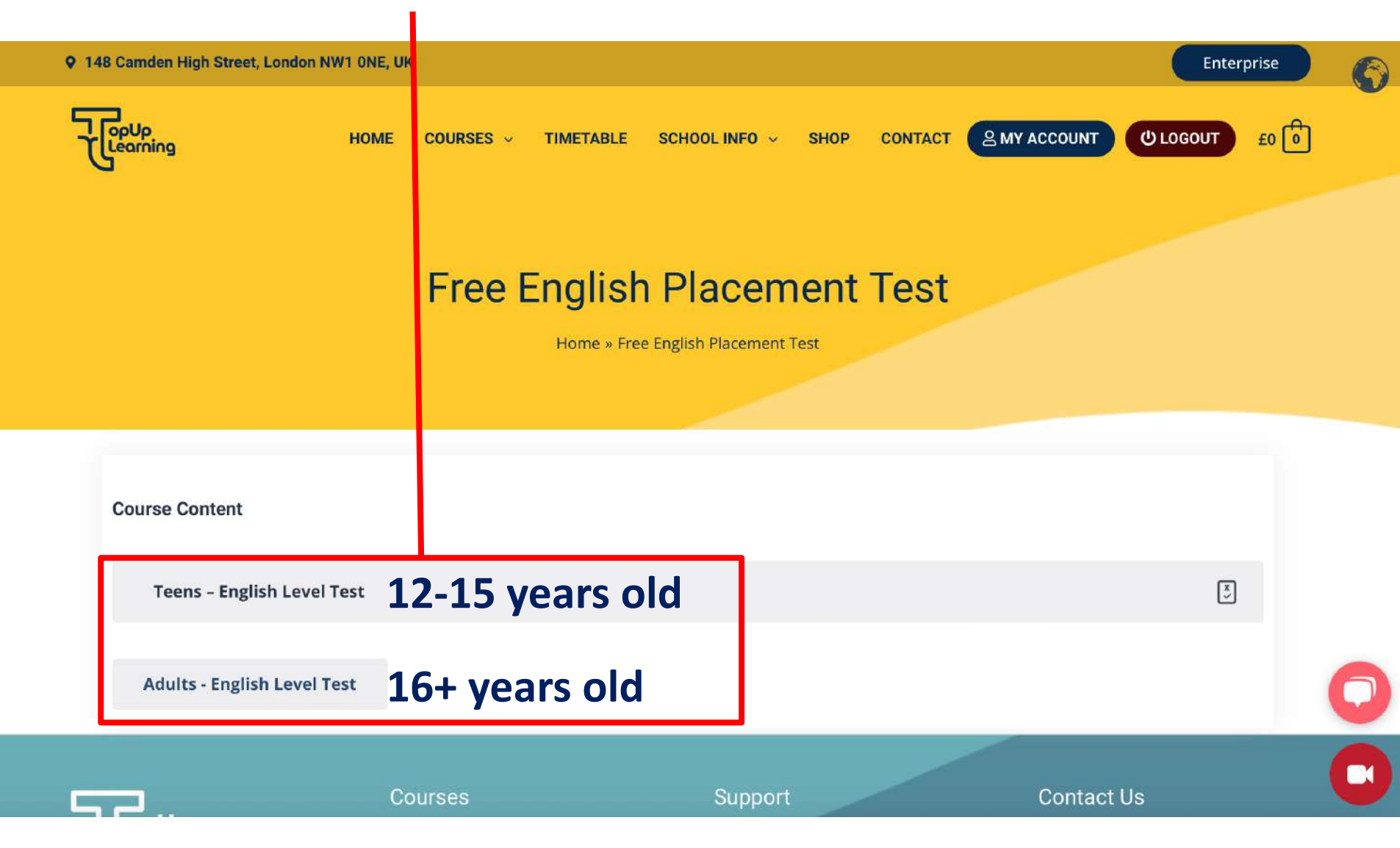

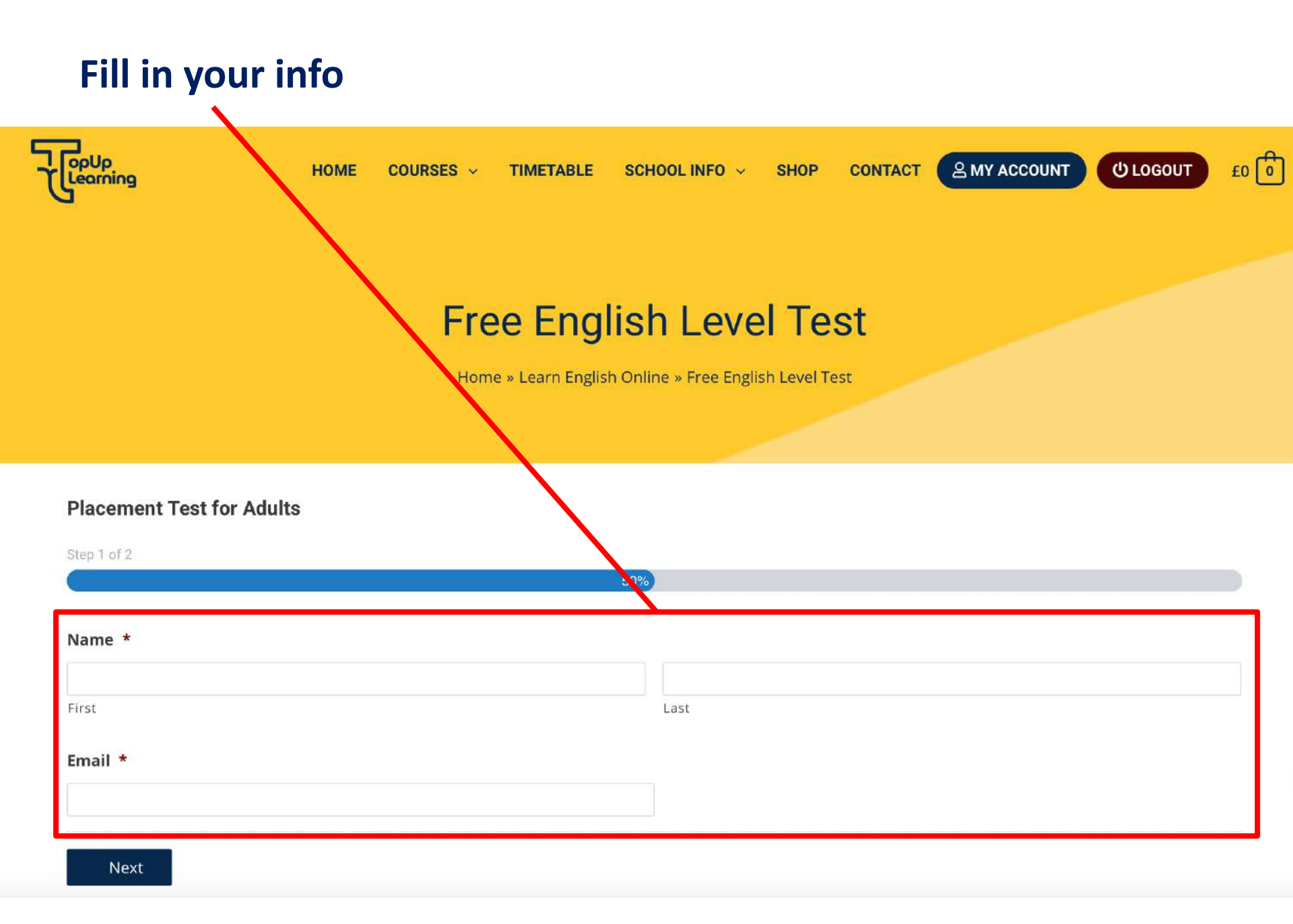

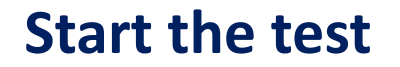

## **Free English Level Test**

Home » Learn English Online » Free English Level Test

#### **Placement Test for Adults**

Step 2 of 2

100%

#### 1. The man is English. ..... lives in England

🔿 He

She

 $\bigcirc$  It

01

#### 2. This is a pen. Those ..... books.

🔿 is

🔿 am

🔘 are

🔿 be

#### 3. I'm English. ..... French?

🔘 you are

## **Finish the test**

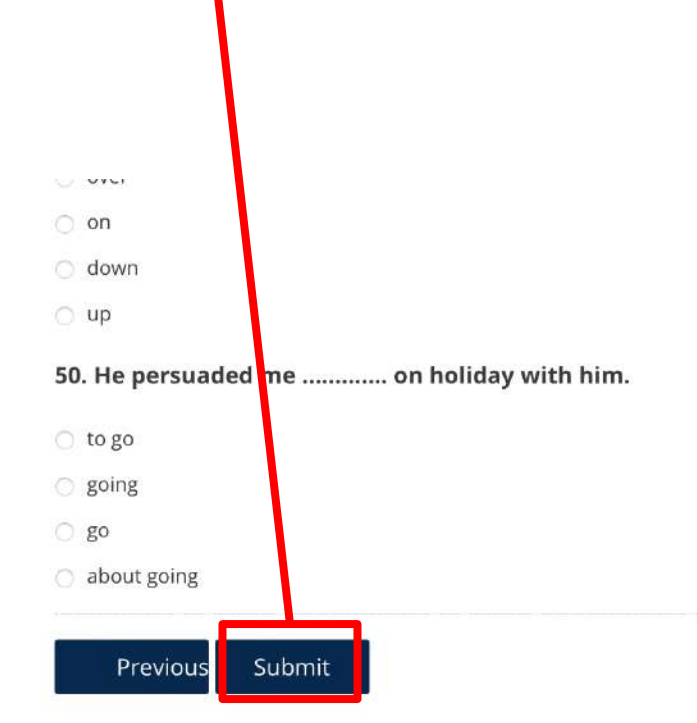

|          | Courses             | Support        | Contact Us            |            |
|----------|---------------------|----------------|-----------------------|------------|
| Learning | General English     | About Us       | 148 Camden High Si    | reet NW1   |
|          | Smart Kids English  | Live Reception | 0NE, London, United   | l Kingdom  |
|          | Super Teens English | FAQs           | 🧈 Whatsapp/Call: +447 | 7391035823 |

## **Your result**

## **Free English Level Test**

Home » Learn English Online » Free English Level Test

Here is your Top Up Learning Level-check Test results:

English Level: Elementary (A2)

Score: 17/50

Percentage: 34%

1. The man is English. ..... lives in England

- He 🗸
- She
- It
- |

#### Answer

**Buy Courses** 

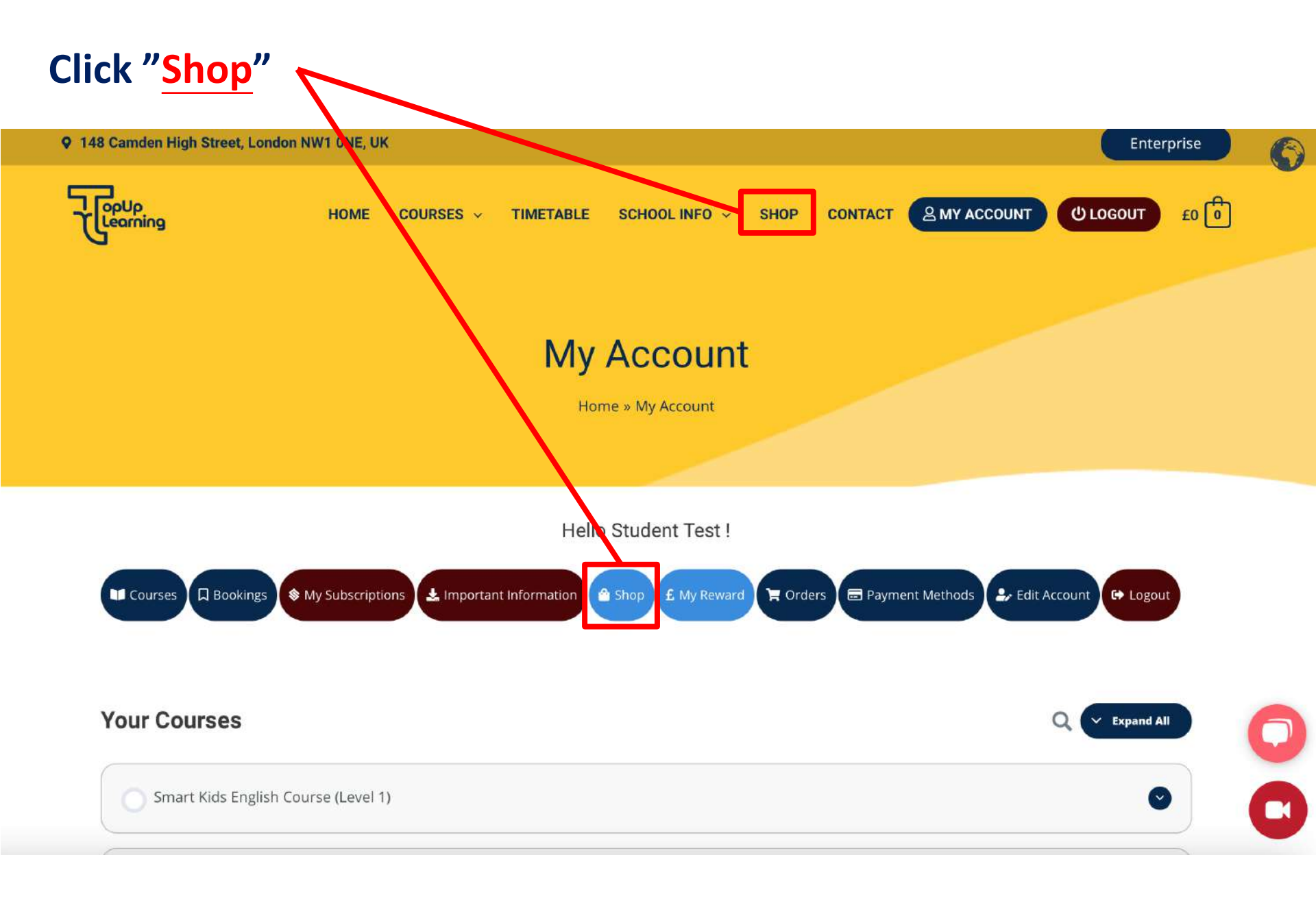

## Shop page (please find the course you are looking for)

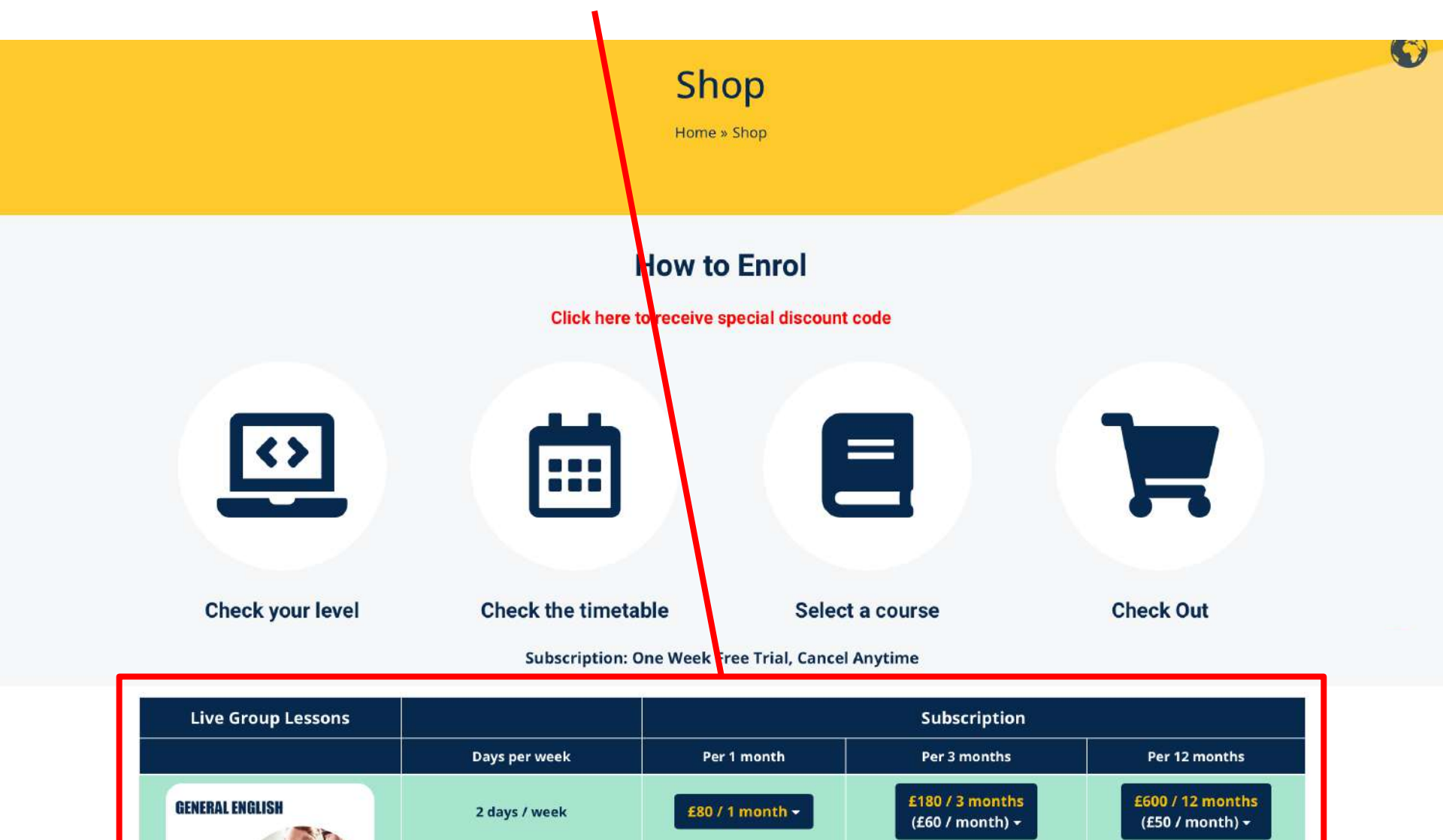

£100 / 1 month -

£80 / 1 month

3 days / week

2 days / week

£210 / 3 months

(£70 / month) -

£180 / 3 months

£720 / 12 months

(£60 / month) -

£600 / 12 months

## After you found the course you want, click on <u>the price</u> and select your level

Subscription: One Week Free Trial, Cancel Anytime

| Live Group Lessons    |                                     |                                                      | Subscription                             |                                                       |
|-----------------------|-------------------------------------|------------------------------------------------------|------------------------------------------|-------------------------------------------------------|
|                       | Days per week                       | Per 1 month                                          | Per 3 months                             | Per 12 months                                         |
| GENERAL ENGLISH       | 2 days / week                       | £80 / 1 month -                                      | £180 / 3 months<br>(£60 / month) →       | <b>£600 / 12 months</b><br>(£50 / month) <del>-</del> |
|                       | 3 days / week                       | - Select Level -<br>Beginner (A1)<br>Elementary (A2) | £210 / 3 months<br>(£70 / month) →       | £720 / 12 months<br>(£60 / month) →                   |
|                       | 2 days / week                       | Intermediate (B1)<br>Upper-Intermediate (B2)         | <b>£180 / 3 months</b><br>(£60 / month)  | <b>£600 / 12 months</b><br>(£50 / month)              |
| IELTS TM              | 3 days / week                       | Advanced (C1)<br>£100 / 1 month                      | £210 / 3 months<br>(£70 / month)         | <b>£720 / 12 months</b><br>(£60 / month)              |
|                       | 5 days / week                       | £170 / 1 month                                       | <b>£380 / 3 months</b><br>(£127 / month) | £1310 / 12 months<br>(£109 / month)                   |
|                       | IELTS Writing<br>2 days option only | £80 / 1 month                                        | £180 / 3 months<br>(£60 / month)         | <b>£600 / 12 months</b><br>(£50 / month)              |
| CAMBRIDGE PREPARATION | Cambridge B2 First<br>2 days/week   | £80 / 1 month                                        | £180 / 3 months<br>(£60 / month)         | £600 / 12 months<br>(£50 / month)                     |

## Choose to pay every month, every 3 months or every 12 months

Whether you want to learn English for further study, expanding career opportunities, travel abroad or simply to improve your general English skills such as speaking and pronunciation, reading and writing, this LINE online English offers you a premium learning experience that let you practise all aspects of English skills and with a class size of maximum of 10 students, you will get that individual attention to enhance your English proficiency.

#### What's included?

- 1 Lesson per day (55 minutes session)
- Live Group English classes
- Maximum 10 students per class
- Homework
- Interactive platform to allow interactive learning experience
- Progress report (24 weeks and above enrolment)

- 2 days per week
- Virtual classroom
- Online learning resources
- Free access to Talk 24 Speaking Club
- Personalised study plan (24 weeks and above enrolment
- Achieve certified results as you learn, all our English lessons are aligned with the CEFR framework and accredited by British Council

#### What to expect?

- This course is designed for those who are wanting to improve their English speaking, reading, writing and listening through a fun and interactive online **learning environment**.
- The class will consist of students with the same level of skill-sets ensuring that everyone gets the same **learning experience** appropriately.
- Our teachers at TopUp Learning will give equal opportunities to all students in the class to share their

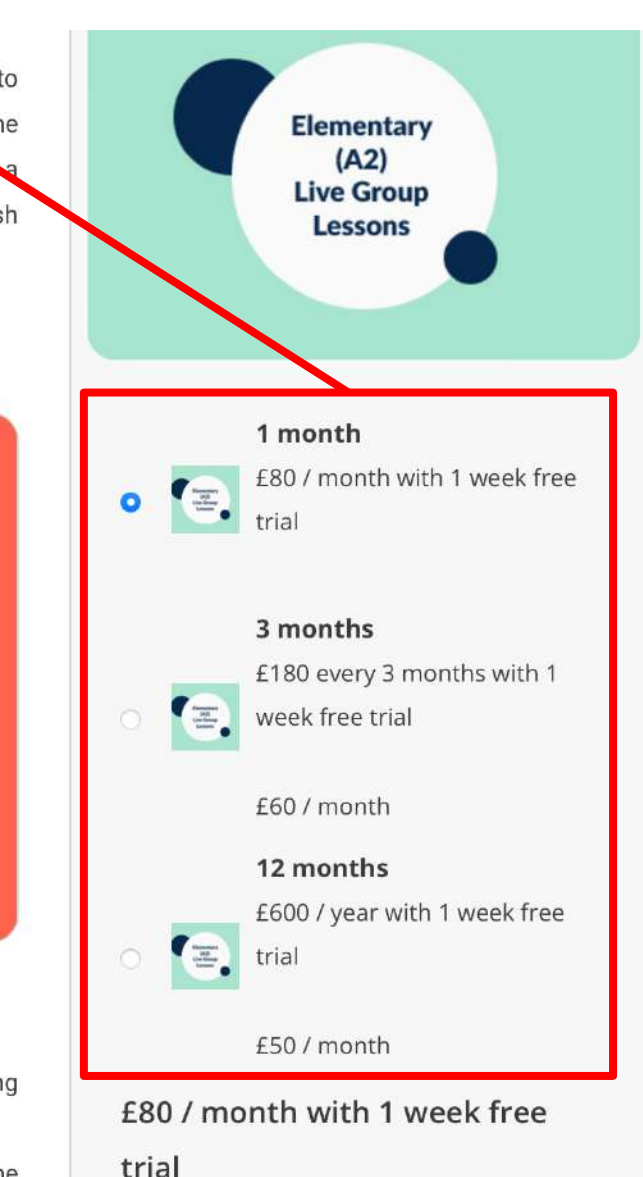

Sign up now

## If you have promote code, please enter here

|                                                                                                    | Chec<br><sub>Home »</sub>                                               | <b>checkout</b>      |                   |
|----------------------------------------------------------------------------------------------------|-------------------------------------------------------------------------|----------------------|-------------------|
| <ul> <li>"Elementary (A2) – Live Group Les</li> <li>Have a coupon? Click here to ente</li> <li>If you have a coupon code, please apply if</li> </ul> | sons (2 Days/Week)" has been added to your<br>er your code<br>it below. | <sup>-</sup> basket. | Continue shopping |
| Coupon code Points 🕄 Ap                                                                                                    | Apply coupon                                                            |                      |                   |
| STUDENT DETAILS                                                                                                    | Last name *                                                             | (PAYMEN              | тѕ                |

| STUDENT DETAILS                                                                                                    |                      |                    |                 | PAYMENTS                |                             |
|----------------------------------------------------------------------------------------------------|----------------------|--------------------|-----------------|-------------------------|-----------------------------|
| First name *                                                                                                    |                      | Last name *        |                 | Credit Card             |                             |
| Sumant                                                                                                    |                      | Shrestha           | Name            |                         |                             |
| Email address *                                                                                                    |                      |                    |                 | Pay with your credit ca | ard via Stripe.             |
| student-test@topupstudent.co                                                                                                    | m                    |                    | Email           | Card Number *           |                             |
|                                                                                                    |                      |                    |                 | 1234 1234 1234 123      | 4                           |
| Product                                                                                                    | Qty                  | Total              | Remove          | Expiry Date *           | Card Code (CVC) *           |
| thorner the second second seco | 1                    | £80                | $\otimes$       | MM / YY                 | CVC                         |
| Elementary (A2) - Live Group Les                                                                                                    | sons (2 Days/Week) - | 1 month            |                 |                         | Credit card details         |
| the loop                                                                                                    | 1                    |                    |                 | Guaranteed safe &       | secure checkout             |
| Self-Study Elementary (A2)                                                                                                    | Double che           | eck the course lev | el and amount.  |                         |                             |
| Subtotal First time                                                                                                    | enrollment w         | ill have one week  | free trial, 🔽 🕫 | Agree t                 | erms & conditions           |
| Total normally a                                                                                                    | mount will b         | e <b>0.</b>        | £O              | I have read and agree   | ee to the website terms and |
| Recurring totals Subtotal £80 / m                                                                                                    | onth Recurring total | E80 / month        |                 | conditions *            |                             |
| First renewal: 4 September 2023                                                                                                    | Renewal              | date               |                 | Si                      | gn up now                   |
|                                                                                                    | Shar                 | e cart             |                 |                         |                             |

## **IMPORTANT!**

- 1. All courses are subscription, can choose to pay every month, every 3 months or every 12 months. (1 month = 4 weeks)
- All courses are subscription, means will <u>charge automatically</u> when the course is finish.
- 3. If you want to cancel the course, please make sure to cancel **BEFORE** the course end.
- 4. If you want to cancel the course after we charged, we don't offer refund, you can choose to attend the course or not.

# Start the course!

## Note:

- Please download Zoom app if you can.
   (Because app is more stable than web version.)
- 2. After you finished downloading, please go to **school website** for **course link**.
- If you can't enter the classroom due to internet problem or have trouble with your mic/ camera, please go to "Live reception" to test your device.
- 4. If you have any other questions, please follow the instruction on p.39 to "Live reception" or "chat box" for help.

## **Group Course**

**General English/ Business English/ IELTS etc.** 

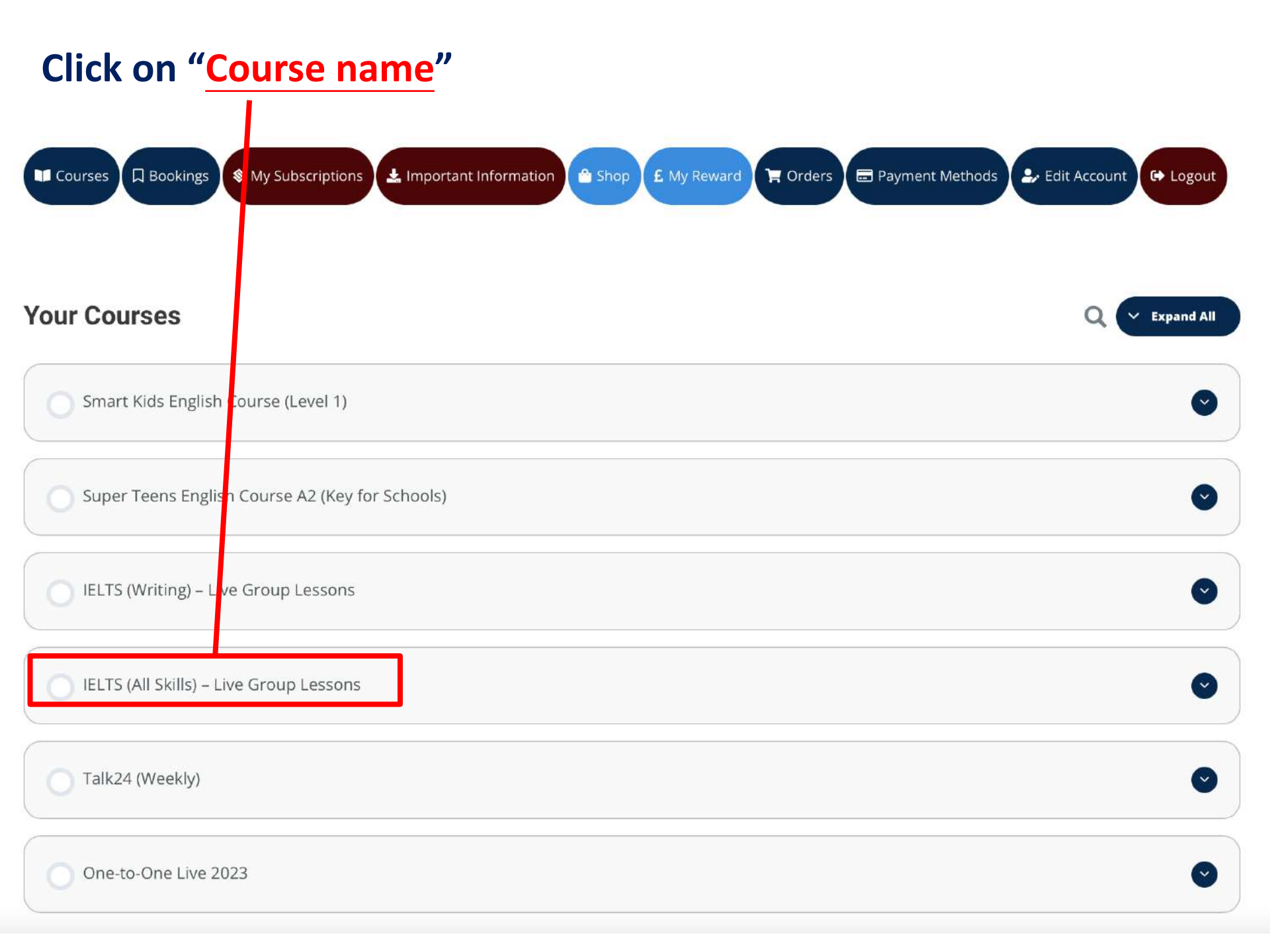

## IELTS (All Skills) - Live Group Lessons

Arrived at "Course page" Home » IELTS (All Skills) - Live Group Lessons

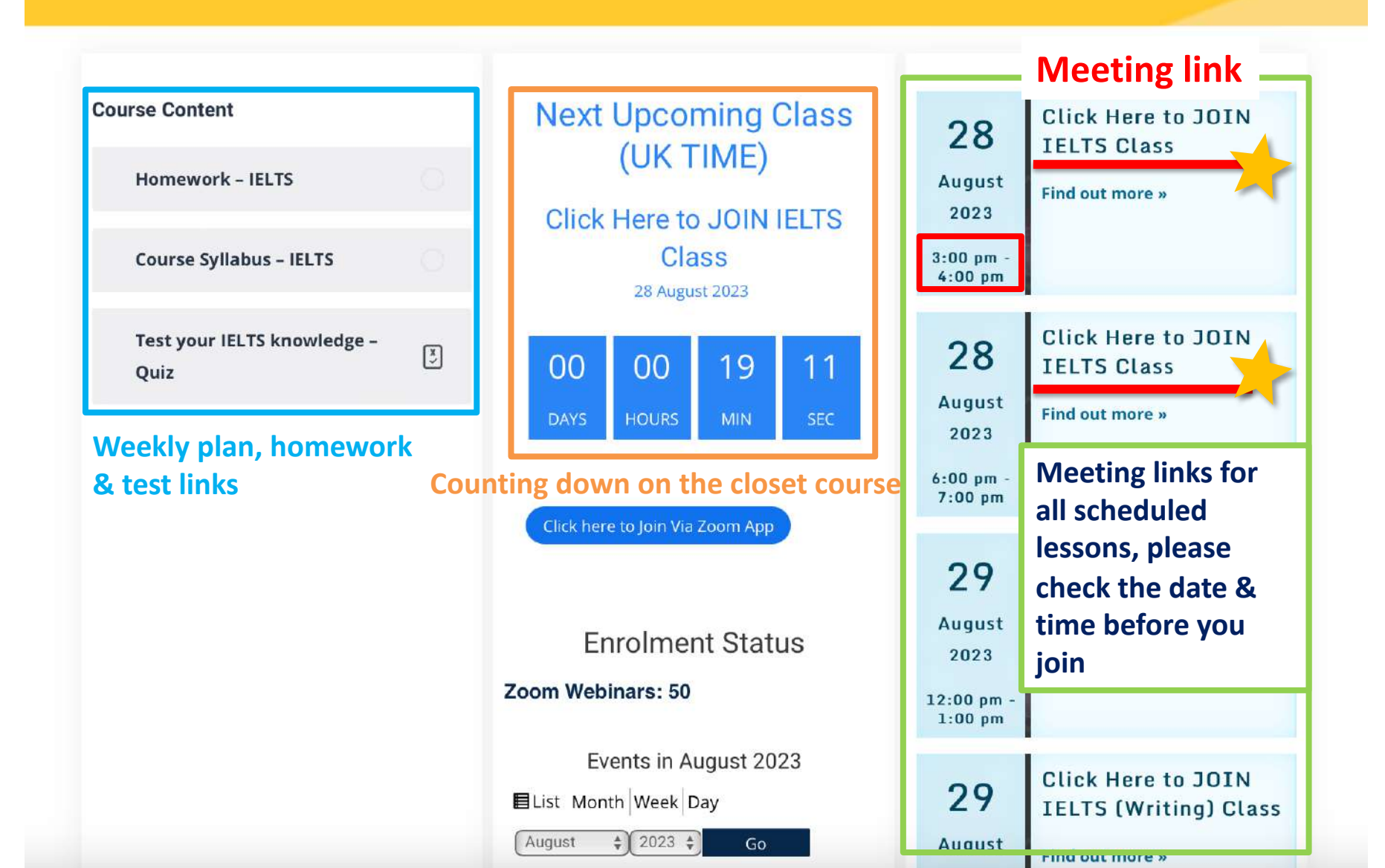

## Arrived link page, click here to join the course

Click here to Join Via Zoom App

#### **Click Here to JOIN IELTS Class**

Home » Classes » Click Here to JOIN IELTS Class » Click Here to JOIN IELTS Class

 Courses
 Support
 Contact Us

 General English
 About Us
 148 Camden High Street NW1

 Smart Kids English
 Live Reception
 0NE, London, United Kingdom

 Super Teens English
 FAQs
 Whatsapp/Call: +447391035823

| Scroll down on |
|----------------|
| "Course page"  |

**Enrolment Status** Find out more » 2023 Zoom Webinars: 50 12:00 pm -1:00 pm Events in August 2023 Click Here to JOIN 29 EList Month Week Day **IELTS (Writing) Class** \$ 2023 \$ August Go August Find out more » 2023 < Today > 3:00 pm -Mon Tue Wed Thu Fri Sun Sat 4:00 pm 31 1 2 3 4 5 6 **Click Here to JOIN** 29 **IELTS (Writing) Class** 7 8 9 10 11 12 13 August Find out more » 2023 **Schedule** 6:00 pm -7:00 pm 20 (Holiday notice) **Click Here to JOIN** 30 **IELTS Class** 21 22 25 23 24 26 27 August Find out more » 2023 12:00 pm -28 29 31 2 3 30 1 1:00 pm Summe bank **Click Here to JOIN** holiday 30 **IELTS Class** UK Bank Holiday All Categories August Find out more »

Subscription Status, if you want to cancel the course click here

If you have subscription course, Click Here to view you subscription details Click Here to JOIN IELTS Class

2023

30

## **Cancel subscription**

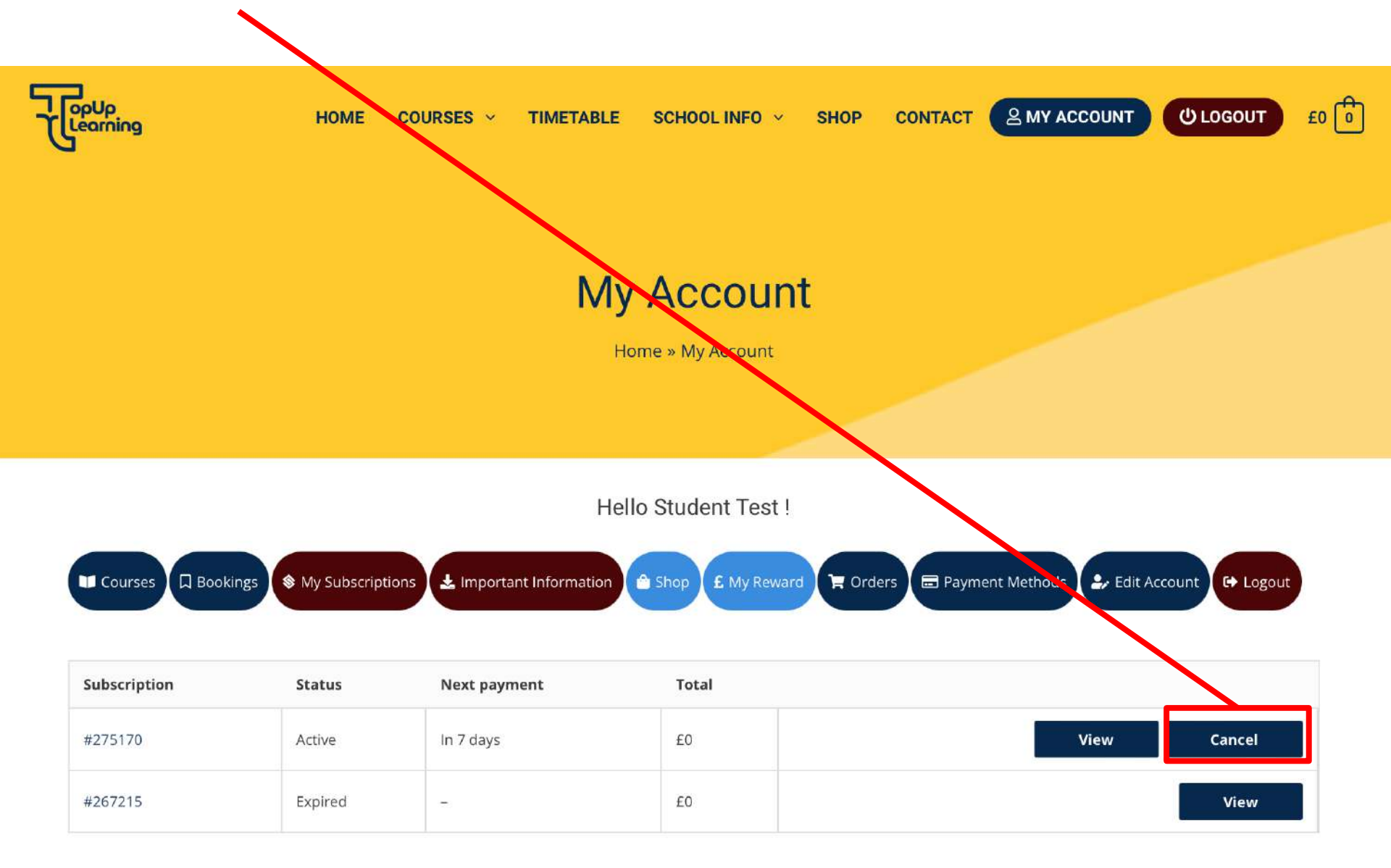

# Talk 24 Speaking Club

| Click on " <u>Talk24</u> "                                                    |                                                        |
|-------------------------------------------------------------------------------|--------------------------------------------------------|
| Courses Dook ngs & My Subscriptions La Important Information A Shop L My Rewa | ard 🏽 Orders 🖃 Payment Methods 🤧 Edit Account 🕞 Logout |
| Your Courses                                                                  | Q 🗸 Expand All                                         |
| Smart Kids English Course (Level 1)                                           | 0                                                      |
| Super Teens English Course A2 (Key for Schools)                               | ۲                                                      |
| O IELTS (W iting) – Live Group Lessons                                        | ۲                                                      |
| IELTS (AI Skills) – Live Group Lessons                                        | ٢                                                      |
| Talk24 (Weekly)                                                               | ۲                                                      |
| One-to-One Live 2023                                                          | ۲                                                      |

## Talk24 (Weekly)

Home » Talk24 (Weekly)

## Click the "Meeting link " to enter the classroom.

- Let students be able to • practice English speaking outside classroom.
- Have teacher here in the • classroom.
- **Different topics every** week.
- **Doesn't have any** • restriction on how long you stay in the classroom or how many time you go to the classroom in a day/week.
- For details click here.

| Next Upcom<br>(UK TII<br>Click Here to J<br>Clas<br>29 August 3 | ME)<br>OIN Talk24<br>s | 28<br>August<br>2023<br>12:00 pm -<br>8:00 pm        | Click Here to JOIN<br>Talk24 Class<br>Find out more » |
|-----------------------------------------------------------------|------------------------|------------------------------------------------------|-------------------------------------------------------|
| 00 21<br>Days Hours                                             | 11 51<br>MIN SEC       | <b>29</b><br>August<br>2023<br>12:00 pm -<br>8:00 pm | Click Here to JOIN<br>Talk24 Class<br>Find out more » |
| Enrolment                                                       | Status                 | <b>30</b><br>August<br>2023<br>12:00 pm -<br>8:00 pm | Click Here to JOIN<br>Talk24 Class<br>Find out more » |
| Events in Aug                                                   | just 2023              |                                                      |                                                       |
| List Month Week Day                                             | Go                     | <b>31</b><br>August                                  | Click Here to JOIN<br>Talk24 Class<br>Find out more » |
| < Today >                                                       |                        | 2022                                                 |                                                       |

## **One-to-One Course**

## Click on "One-to-One Live 2022"

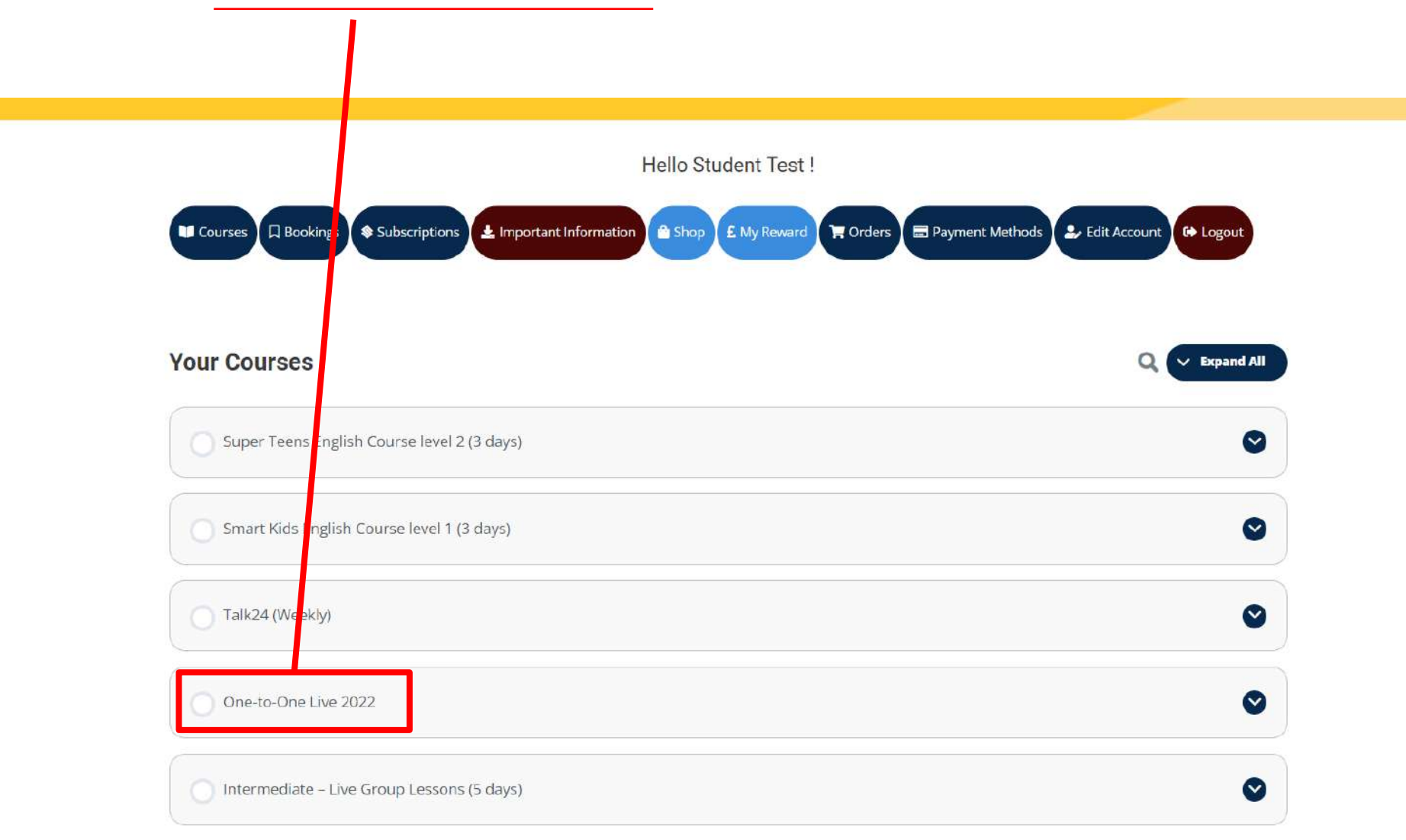

## Schedule for your lesson

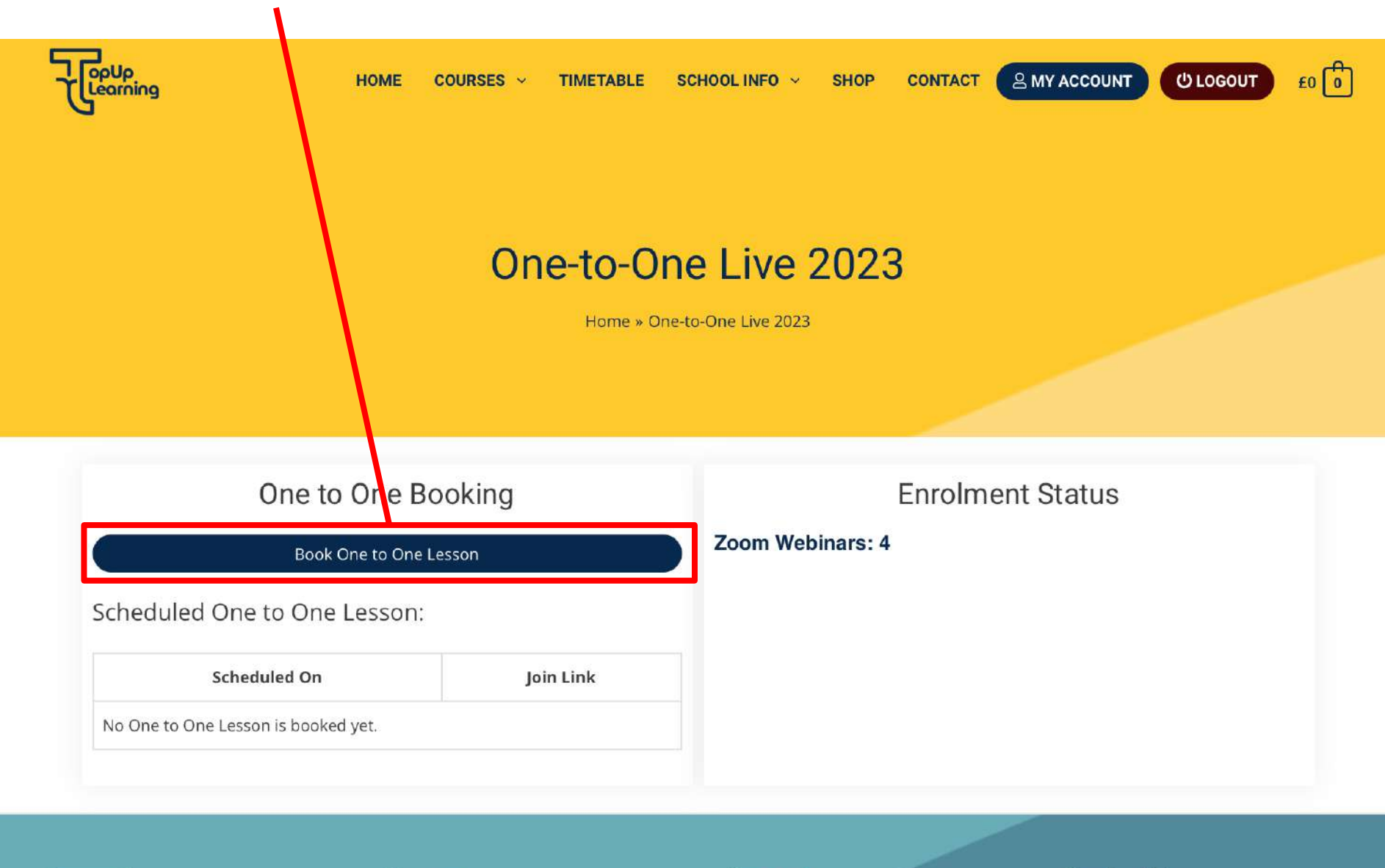

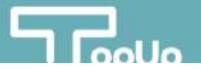

### **Choose your teacher**

Teachers

Home » Teachers

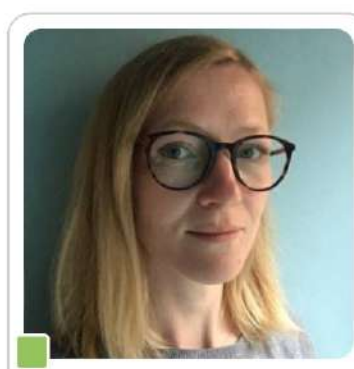

Agata B

My name is Agata and I'm based in West Sussex, UK. I've been teaching English to students from all over the world for over 10 years.

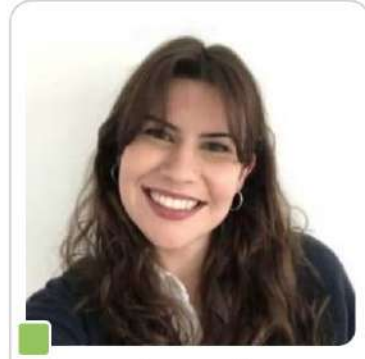

Anna J

Hi, I'm Anna and I live in London. I have been teaching English for almost ten years and I have taught students of all levels and ages in Brazil, Portugal and the UK.

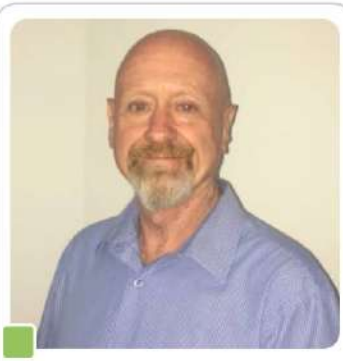

#### Anthony F

My name is Anthony, I am an experienced International native teacher for over 24 years. I have developed a successful international career as an educator and life coach.

PROFILE

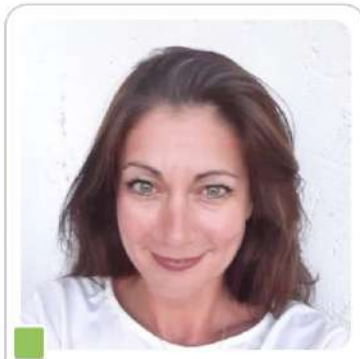

#### Caroline C

I am Caroline from Glasgow, United Kingdom. I have been teaching students of all ages, and at all levels, for over ten years.

PROFILE

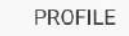

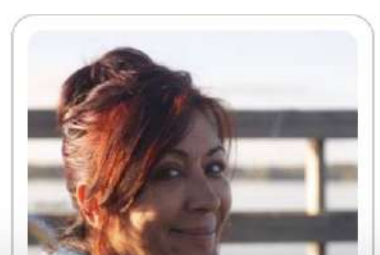

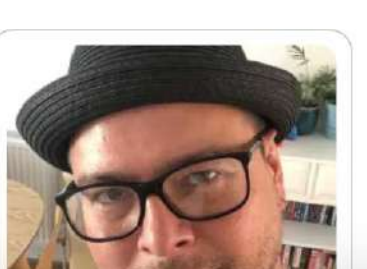

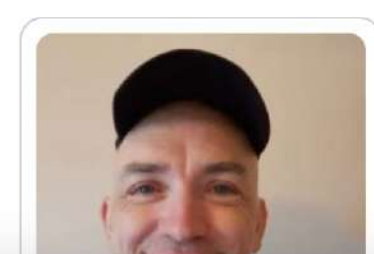

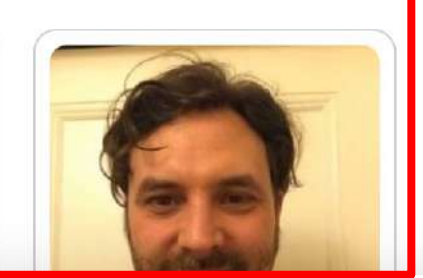

PROFILE

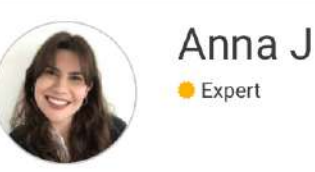

CHECK SCHEDULE

#### 🖰 About Me

Hi, I'm Anna and I live in London. I have been teaching English for almost ten years and I have taught students of all levels and ages in Brazil, Portugal and the UK. I love helping students reach their specific goals and guiding them towards successful results. The most rewarding part of teaching for me is watching my students improve and become more confident in their speaking. I like my lessons to be fun and I love discussing interesting topics with my students.

#### Qualifications

- 1. CELTA
- 2. Bachelors in Architecture

## Click on "profile" and scroll down to see the availability

|    |    |           | 2 53        |          |    |    |
|----|----|-----------|-------------|----------|----|----|
|    |    | Times are | e in Europe | e/London |    |    |
|    |    | AU        | GUST 20     | )23      |    |    |
| М  | Т  | W         | Т           | F        | S  | S  |
| 31 | 1  | 2         | 3           | 4        | 5  | б  |
| 7  | 8  | 9         | 10          | 11       | 12 | 13 |
| 14 | 15 | 16        | 17          | 18       | 19 | 20 |
| 21 | 22 | 23        | 24          | 25       | 26 | 27 |
| 28 | 29 | 30        |             | 1        | 2  | 3  |

## Scroll down to book a lesson with the teacher you choose.

(The time shown on the website is in UK time, please adjust time zone yourself)

| Tutor: |    |             |            |          |    |    |
|--------|----|-------------|------------|----------|----|----|
| Anna J |    |             |            |          |    | ~  |
|        |    | Times ar    | e in Europ | e/London |    |    |
| 142    |    | AUGUST 2023 |            |          |    |    |
| M      | Т  | W           | T          | F        | S  | S  |
| 31     | 1  | 2           | 3          | 4        | 5  | 6  |
| 7      | 8  | 9           | 10         | 11       | 12 | 13 |
| 14     | 15 | 16          | 17         | 18       | 19 | 20 |
| 21     | 22 | 23          | 24         | 25       | 26 | 27 |
| 28     | 29 | 30          | 31         | 1        | 2  | 3  |

## When you finished booking, the time & course link will be here.

(you can choose to join via app or web.)

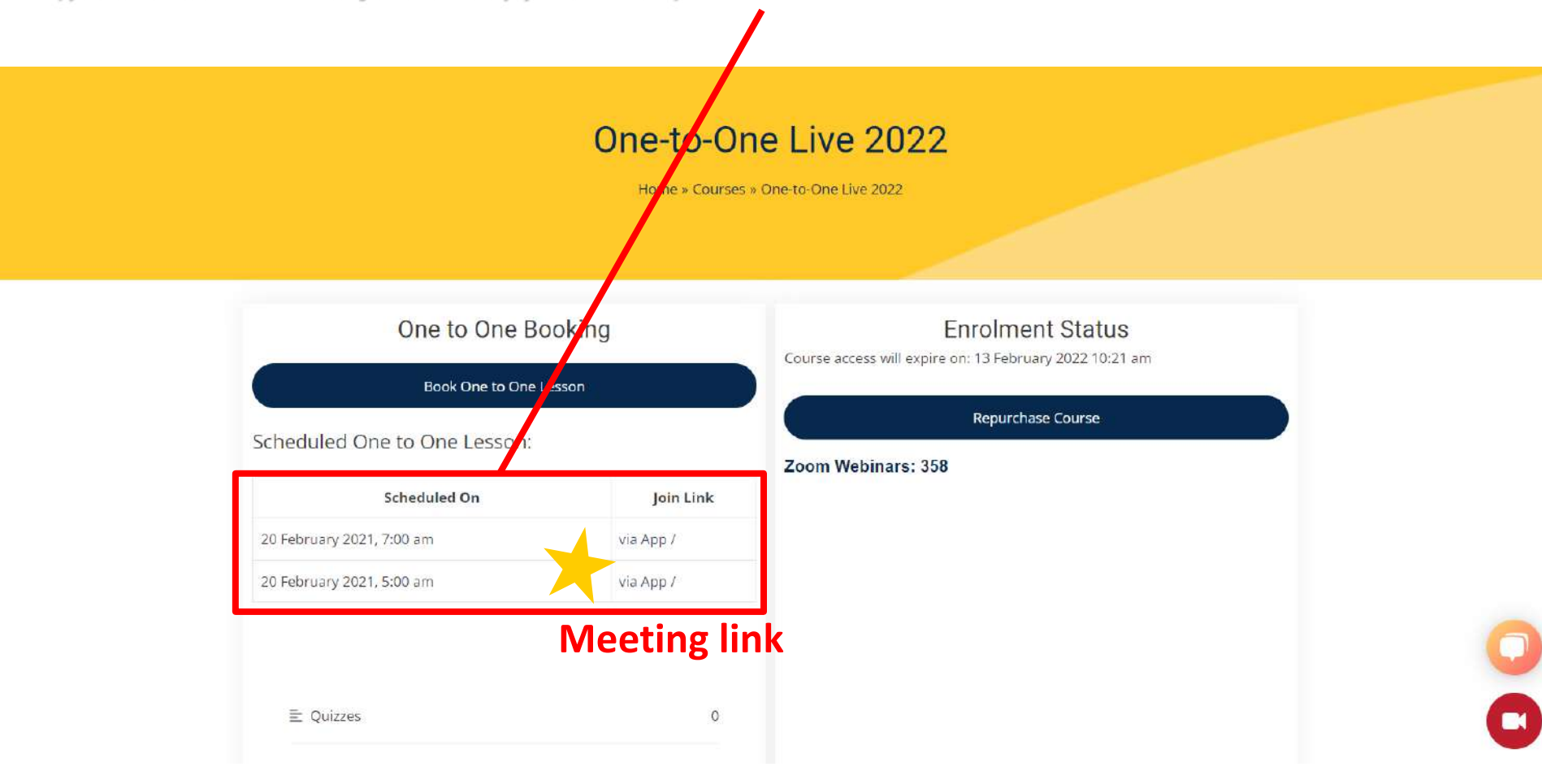

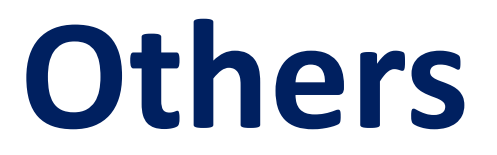

## **Live reception**

## For all the problems you have encounter on our website.

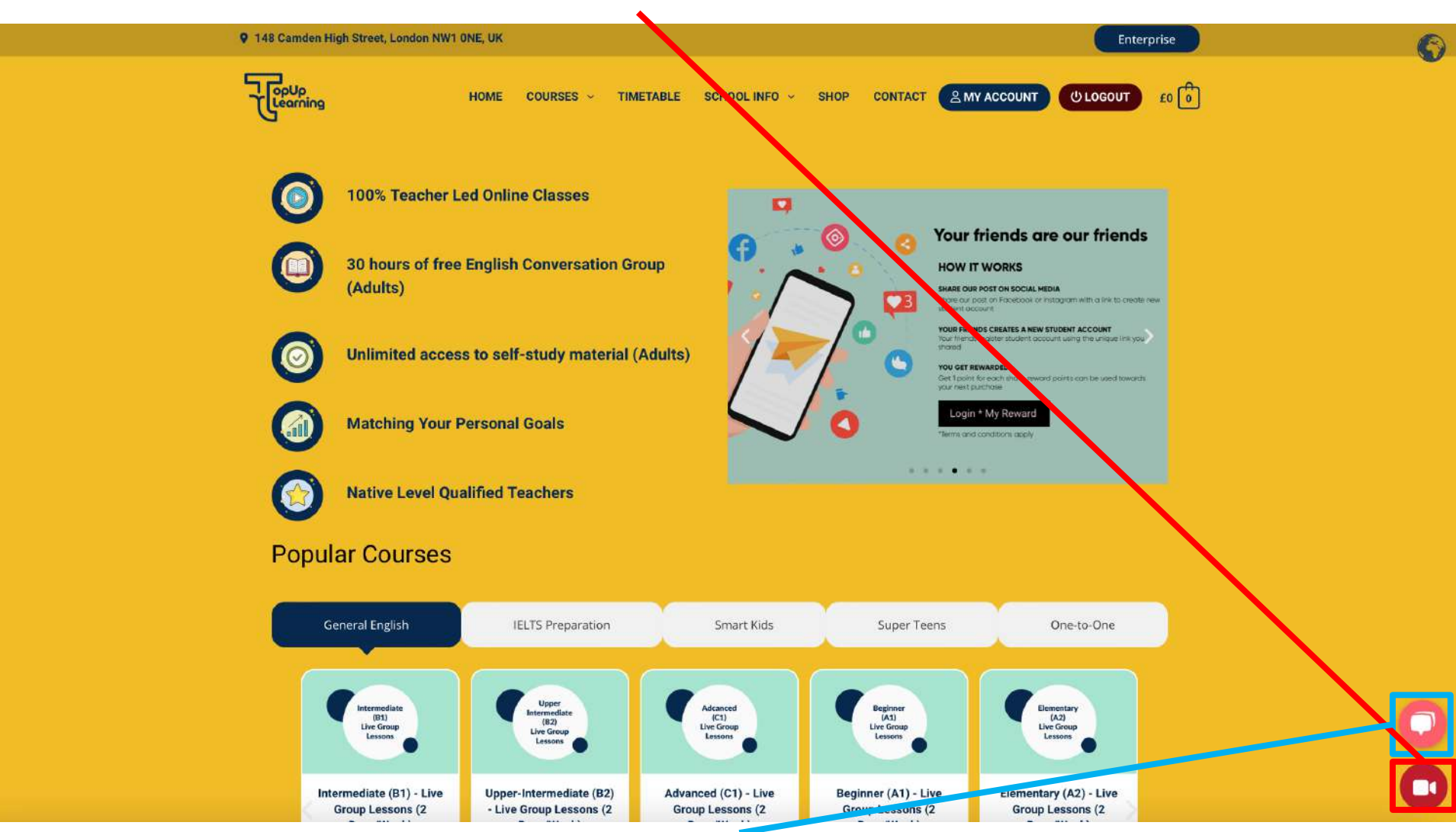

Chat box: Can also communicate through typing.

## **Course timetable**

**Q** 148 Camden High Street, London NW1 ONE, UK

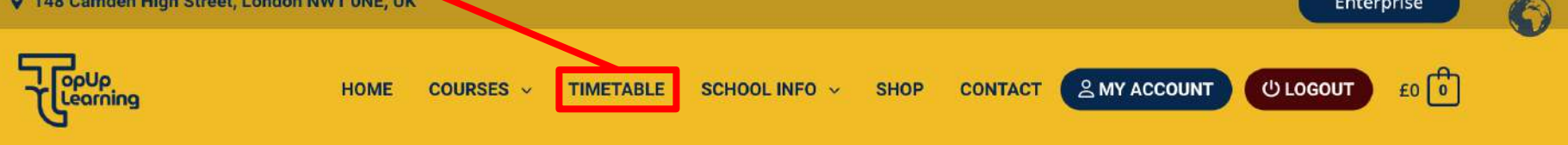

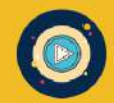

**100% Teacher Led Online Classes** 

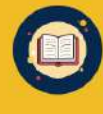

30 hours of free English Conversation Group (Adults)

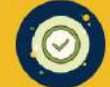

Unlimited access to self-study material (Adults)

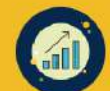

**Matching Your Personal Goals** 

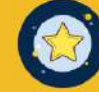

**Native Level Qualified Teachers** 

#### **Popular Courses**

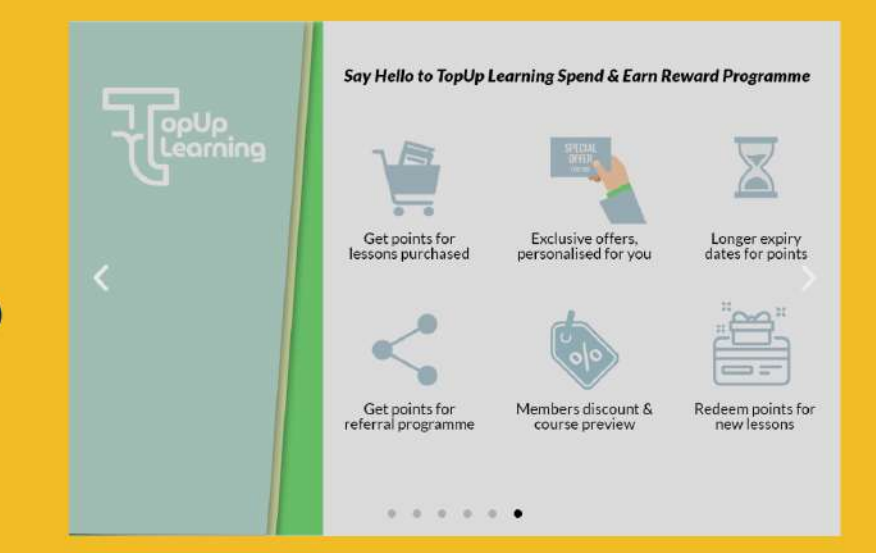

Enterprise

## **Other info**

9 148 Camden High Street, London NW1 ONE, UK

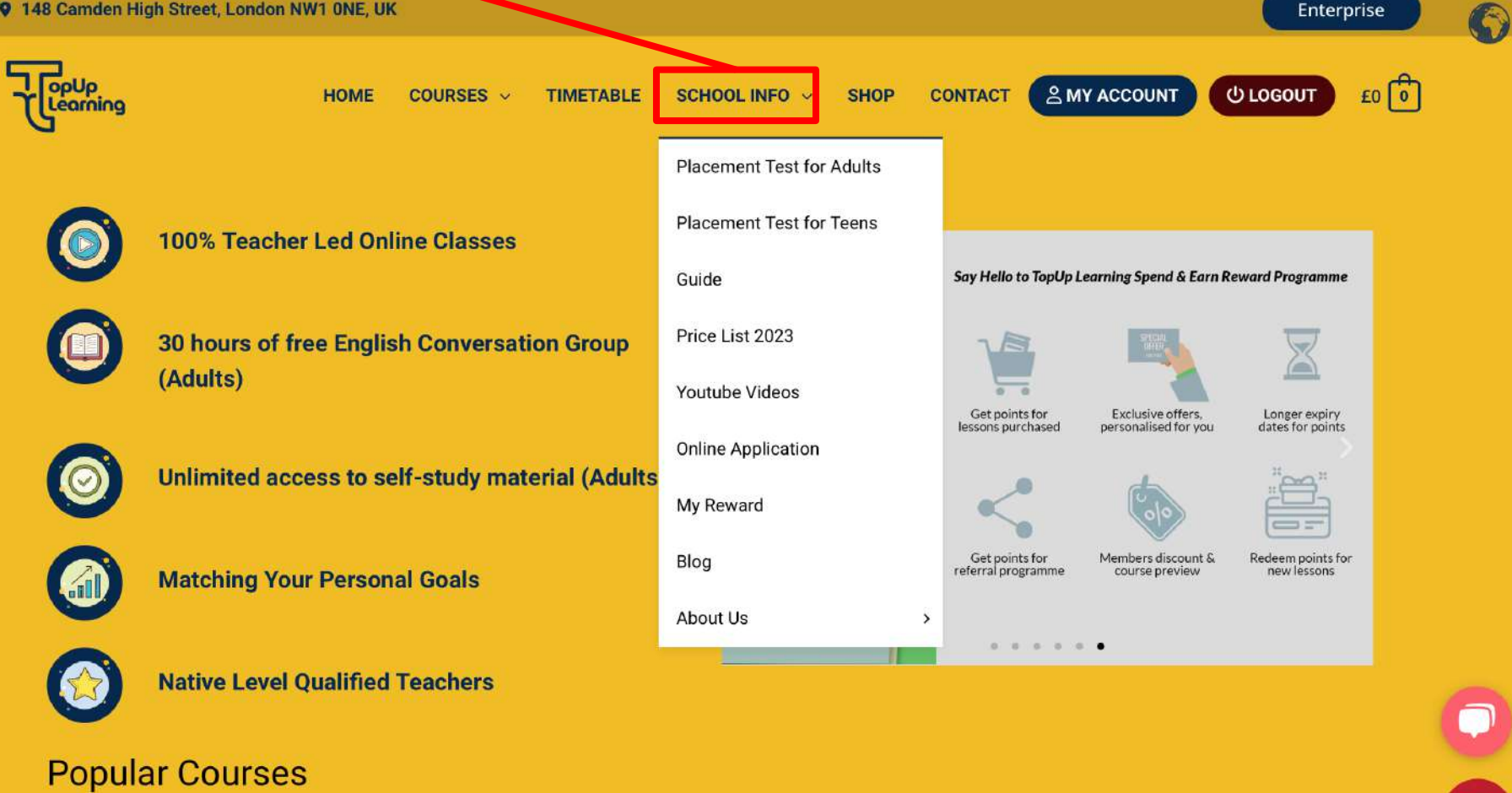

## Or scroll down more from the home page

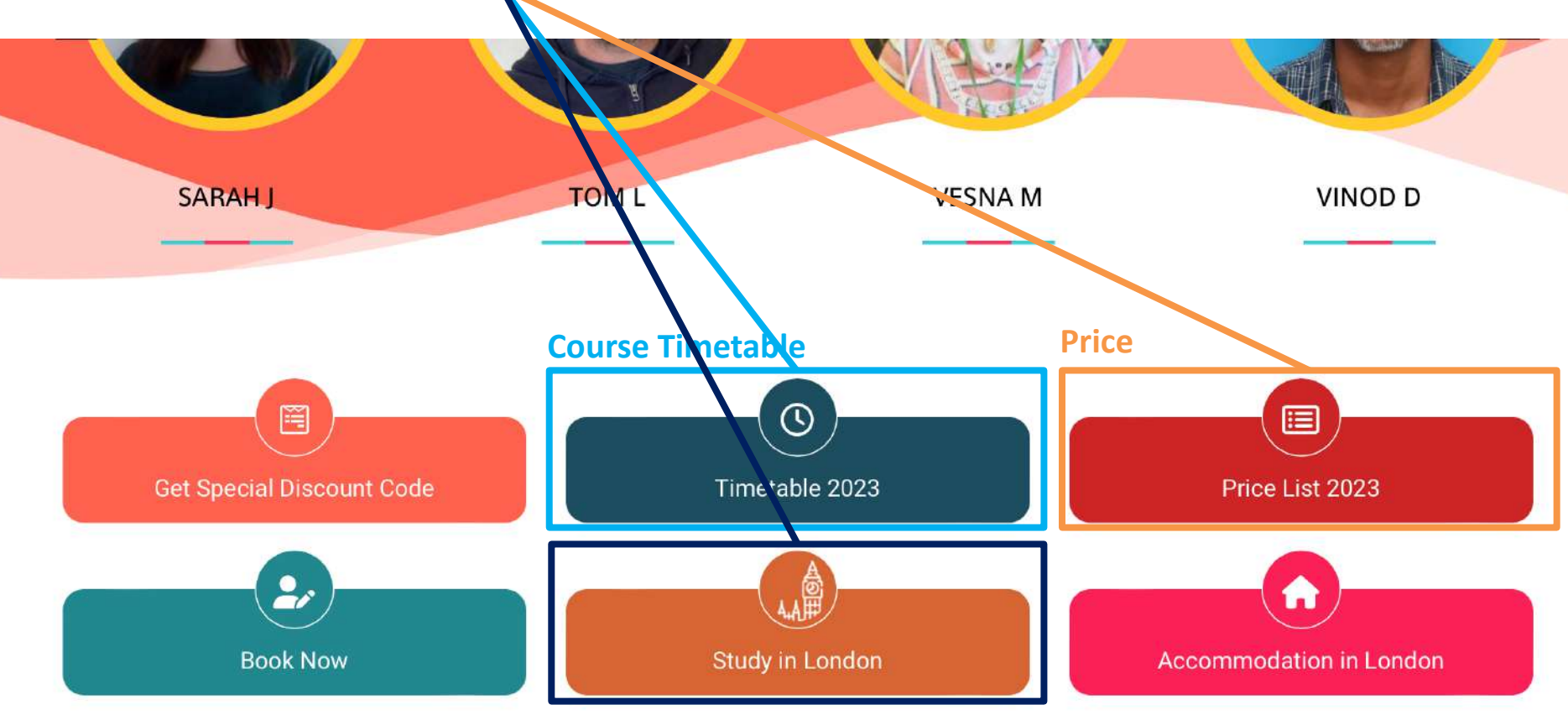

#### **Physical courses in London**

We welcome students from all around the world and provide them with high quality and affordable **online English Lessons**. Our teachers are Celta/equivalent, or Delta qualified native speakers. We offer flexible hours with free workshops. Students have homework and biweekly progress test. Lessons are well planned to cover all areas (reading, writing, speaking, listening, grammar and vocabulary). Our school **is open** 7 days a week including weekend and public holidays. Our lessons include General English, IELTS Exam Preparation, Cambridge Exam Preparation, TOEIC Exam Preparation, Business English, Super Teens English, Smart Kids English and One to One lessons.

## Scroll down to the end of our website, you can see YouTube link (We have teachers introduction, live session on our YouTube)

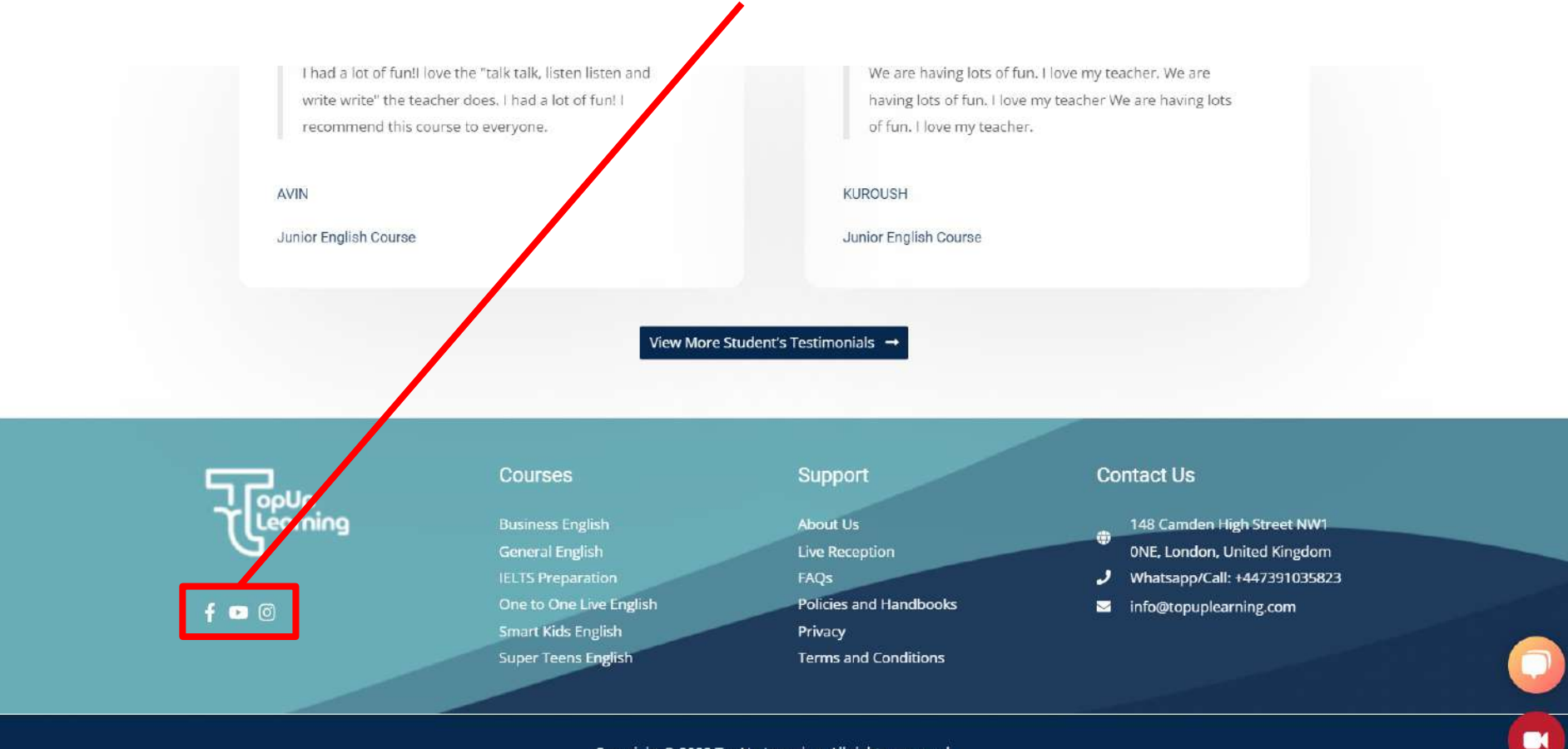

Copyright © 2022 TopUp Learning. All rights reserved.

# Thank you!

If you have any question for our website, please contact your counselor or our live reception.